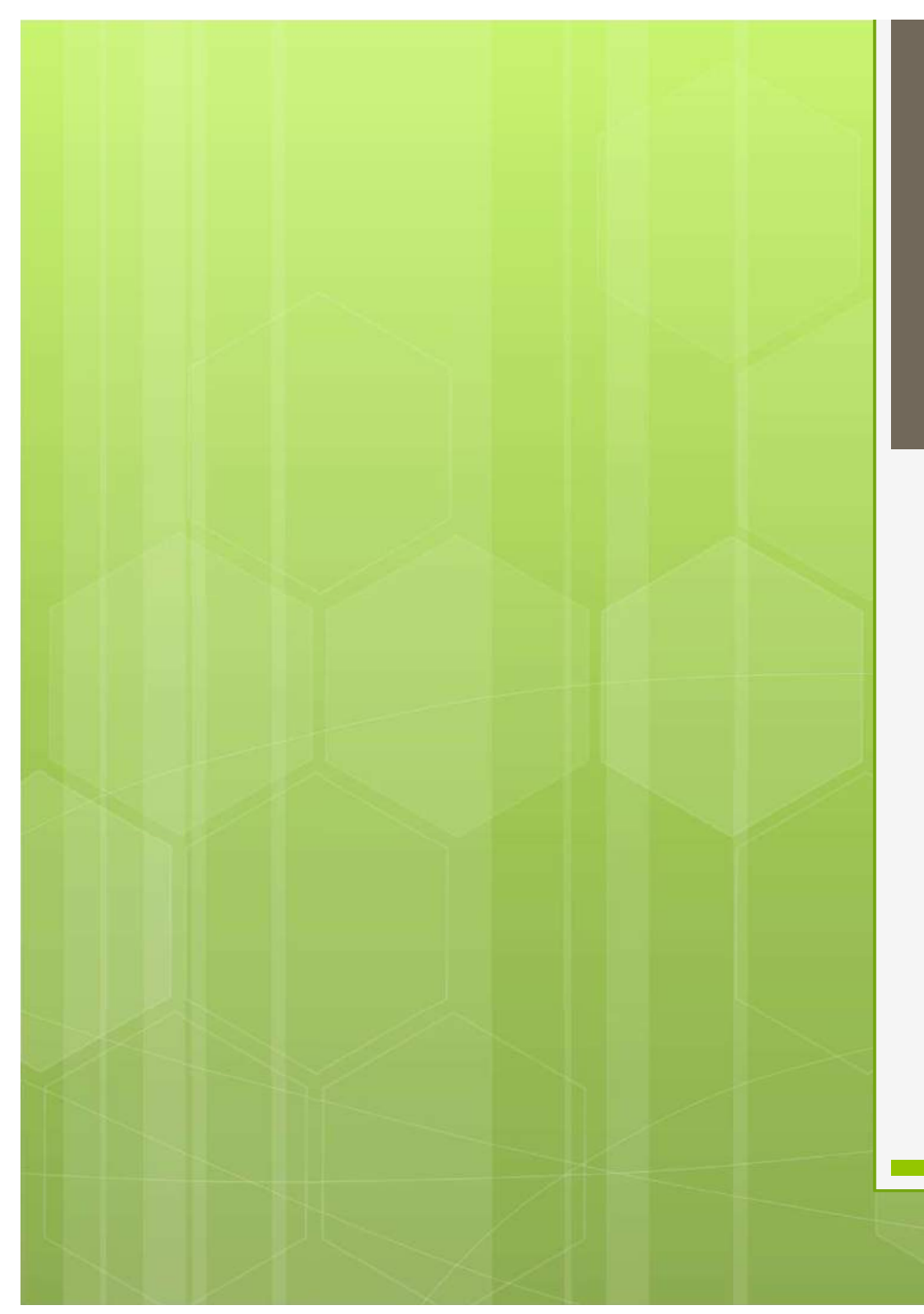

#### 石狩後志 支部コンテスト ログ提出ガイド

## 石狩後志支部コンテストの概要

毎年6月の第一土曜日21時から翌日21時までの 24時間参加型のコンテストです。

【支部管内の局】 各バンドの交信局数合計×各バンドの取得マルチ合計 【支部管外の局】 各バンドの石狩後志管内局交信局数合計 ×各バンドの石狩後志管内局取得マルチ数合計

※マルチ

石狩・後志管内(札幌市内10区、6市、10郡)

#### コンテストに参加した後は...

● 手書きでログ提出
 ● パソコンソフトで
 データにして提出

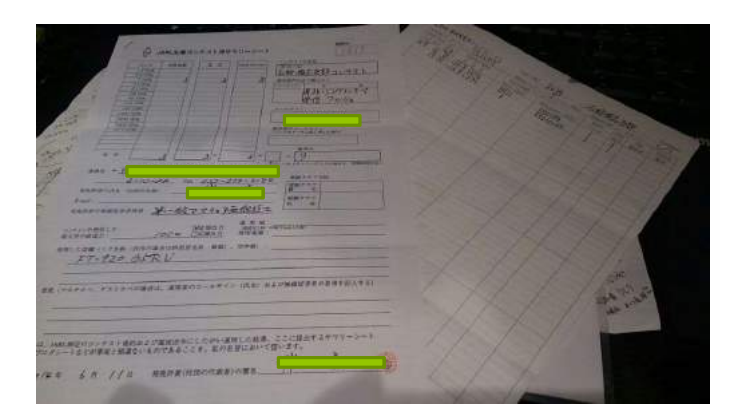

# 1QSOずつ記入する⇒局数が多いと大変

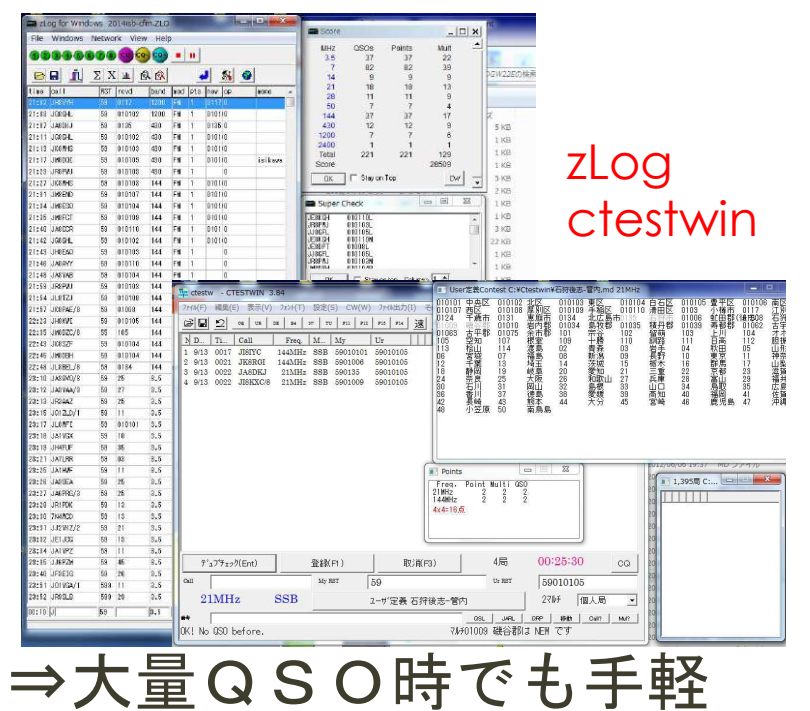

## 手書きでログ提出

|                                                                                                    |                            | B A Sector       | 11111108                                                                                                    |
|----------------------------------------------------------------------------------------------------|----------------------------|------------------|----------------------------------------------------------------------------------------------------|
|                                                                                                    | 11.00                      |                  |                                                                                                    |
|                                                                                                    | 10.000                     |                  |                                                                                                    |
|                                                                                                    | 7.000                      |                  | And Anno Among A                                                                                                    |
|                                                                                                    | 1000                       |                  | 1                                                                                                    |
|                                                                                                    |                            |                  |                                                                                                    |
|                                                                                                    |                            |                  |                                                                                                    |
|                                                                                                    |                            |                  |                                                                                                    |
|                                                                                                    |                            |                  |                                                                                                    |
|                                                                                                    | 100 000                    |                  |                                                                                                    |
|                                                                                                    |                            |                  |                                                                                                    |
|                                                                                                    |                            |                  | A BRANCH AND A STORE                                                                                                    |
|                                                                                                    |                            |                  | THE PARTY COLUMN AND ADDRESS                                                                                                    |
|                                                                                                    |                            |                  |                                                                                                    |
|                                                                                                    |                            |                  |                                                                                                    |
|                                                                                                    |                            |                  | 877                                                                                                    |
|                                                                                                    |                            |                  |                                                                                                    |
|                                                                                                    |                            |                  | CITY OF THE REAL PROPERTY OF                                                                                                    |
|                                                                                                    |                            |                  |                                                                                                    |
|                                                                                                    |                            |                  |                                                                                                    |
|                                                                                                    |                            | 100              | and the second second s |
|                                                                                                    |                            |                  | and the second second s |
|                                                                                                    |                            |                  |                                                                                                    |
|                                                                                                    | 5 mm                       |                  | B (B + 1, 1                                                                                                    |
|                                                                                                    |                            |                  | F                                                                                                    |
|                                                                                                    |                            |                  |                                                                                                    |
|                                                                                                    |                            |                  | 1 V W                                                                                                    |
|                                                                                                    | A CONTRACTOR               |                  | ALL ADDRESS OF                                                                                                    |
|                                                                                                    |                            |                  |                                                                                                    |
|                                                                                                    | PARTING LAND 1             |                  | 51-W -                                                                                                    |
|                                                                                                    |                            |                  |                                                                                                    |
|                                                                                                    |                            |                  |                                                                                                    |
|                                                                                                    |                            |                  |                                                                                                    |
|                                                                                                    |                            | inter and in the | and the second second se                                                                                                    |
|                                                                                                    | and the state of the state |                  |                                                                                                    |
| and the second second second second second second second second second second second second second second second                                                                                                    | 88 Jack Frank, 1991 1      |                  |                                                                                                    |
| All and the second difference of the second second se                                                                                                    | BB 344444, 4444            |                  |                                                                                                    |
| All and the second difference of the second second se                                                                                                    |                            |                  |                                                                                                    |
| and the second second s |                            |                  |                                                                                                    |
|                                                                                                    |                            |                  |                                                                                                    |
|                                                                                                    | the last description       |                  | APL-188. 3 12 March 11 1. 1                                                                                                    |
|                                                                                                    |                            | ar the second    | Noth Line and the                                                                                                    |

数QSOだと手書きで提出しても良いが、 10QSO以上になると、手書き作業が つらくなります。

また、紙を郵送する必要があり、
郵便料金が必要になります。
角3号(定型):82円
郵便書簡: 62円 ※25g以内

### パソコンのログソフトを利用する

88H2 3.5 7 14 21 28 50 144 430 1200 2400 Total Score 898868688 <mark>9</mark>99 - " 1 5 0 420 Fit 1 420 Fit 1 430 Fit 1 430 Fit 1 430 Fit 1 430 Fit 1 144 Fit 1 0125 0135 0 10004 59 010102 01010 JICOME 010103 221 ак Г Stay on Top 59 010107 144 FM 59 010104 144 F# Super Check LEN CH RSFAJ JUNCR JUNCR JEN CH JUNCR JUNCR JUNCR JUNCR 010110L 010103L 010105L 010109L 01008L 010105L 010102M JACCR JGCD4L 
 Diser定載Conte

 0101 中央区
 6

 1010 市子市政統市
 0.0

 63 古空出山
 10

 65 古空出山
 10

 74 中都
 10

 75 市野城市
 10

 75 古空出山
 11

 74 市野田
 13

 第5日 吉安城
 13

 第5日 吉安城
 13

 第5日 吉安城
 13

 第5日 吉安城
 13

 第5日 吉安城
 13

 第5日 吉安城
 13

 第5日 吉安城
 50

 53
 010102
 144

 53
 010100
 144

 53
 01008
 144

 53
 010105
 144

 55
 105
 144

 53
 010105
 144

 55
 105
 144

 53
 010104
 144
 4 JLETZJ 010102 北区区 010108 定期順位 01010 2013 01010 10175 北京都 107 114 2878 19 城市 13 「場場載 19 城市 13 「場場載 50 新編鳥 50 新編鳥 世区 010104
 中区 010104
 中区 01010
 北広長村 10
 北広長村 10
 北広長村 10
 北広長村 10
 田子 03
 田子 03
 田子 03
 田子 03
 田子 03
 田子 03
 田子 03
 田子 03
 田子 03
 田子 03
 田子 03
 田子 03
 田子 03
 田子 03
 田子 03
 田子 03
 田子 03
 田子 03
 田子 03
 田子 03
 田子 03
 田子 03
 田子 03
 田子 03
 田子 03
 田子 03
 田子 03
 田子 03
 田子 03
 田子 03
 田子 03
 田子 03
 田子 03
 田子 03
 田子 03
 田子 03
 田子 03
 田子 03
 田子 03
 田子 03
 田子 03
 田子 03
 田子 03
 田子 03
 田子 03
 田子 03
 田子 03
 田子 03
 田子 03
 田子 03
 田子 03
 田子 03
 田子 03
 田子 03
 田子 03
 田子 03
 田子 03
 田子 03
 田子 03
 田子 03
 田子 03
 田子 03
 田子 03
 田子 03
 田子 03
 田子 03
 田子 03
 田子 03
 田子 03
 田子 03
 田子 03
 田子 03
 田子 03
 田子 03
 田子 03
 田子 03
 田子 03
 田子 03
 田子 03
 田子 03
 田子 03
 田子 03
 田子 03
 田子 03
 田子 03
 田子 11
 田子 11
 田子 11
 田子 11
 田子 11
 田子 11
 田子 11
 田子 11
 田子 11
 田子 11
 田子 11
 田子 11
 田子 11
 田子 11
 田子 11
 田子 11
 田子 11
 田子 11
 田子 11
 田子 11
 田子 11
 田子 11
 田子 11
 田子 11
 田子 11
 田子 11
 田子 11
 田子 11
 田子 11
 田子 11
 田子 11
 田子 11
 田子 11
 田子 11
 田子 11
 田子 11
 田子 11
 田子 11
 田子 11
 田子 11
 田子 11
 田子 11
 田子 11
 田子 11
 田子 11
 田子 11
 田子 11
 田子 11
 田子 11
 田子 11
 田子 11
 田子 11
 田子 11
 田子 11
 田子 11
 田子 11
 田子 11
 田子 11
 田子 11
 田子 11
 田子 11
 田子 11
 田子 11
 田子 11
 田子 11
 田子 11
 田子 11
 田子 11
 田子 11
 田子 11
 田子 11
 田子 11
 田子 11
 田子 11
 田子 11
 田子 11
 田子 11
 田子 11
 田子 11
 田子 11
 田子 11
 田子 11
 田子 11
 田子 11
 田子 11
 田子 11
 田子 11
 田子 11
 田子 11
 田子 11
 田子 11
 田子 11
 田子 11
 田子 11
 田子 11
 田子 11
 田子 11
 田子 11
 田子 11
 田子 11
 田子 11
 田子 11
 田子 11
 田子 11
 田子 11
 田子 11
 田子 11
 田子 11
 田子 11
 田子 11
 010104 010110 方田田小村 110 03 110 03 110 03 110 03 110 21 21 27 21 21 27 33 31 110 33 45 x 101006 南区別 10106 南区別 101062 古不能 104世08 古不非 104 112 起世 104 112 23 23 23 23 24 47 年期 重小虻寿上日秋東郡京高鳥補牌平樽田都川高田京馬都山取岡道風市郡郡 JICEPAE/ 
 Pref
 Mall(s)
 RE(V)
 JAC(1)
 SEC(6
 CN(V)
 Press/V
 Press/V
 Press/V
 Press/V
 Press/V
 Press/V
 Press/V
 Press/V
 Press/V
 Press/V
 Press/V
 Press/V
 Press/V
 Press/V
 Press/V
 Press/V
 Press/V
 Press/V
 Press/V
 Press/V
 Press/V
 Press/V
 Press/V
 Press/V
 Press/V
 Press/V
 Press/V
 Press/V
 Press/V
 Press/V
 Press/V
 Press/V
 Press/V
 Press/V
 Press/V
 Press/V
 Press/V
 Press/V
 Press/V
 Press/V
 Press/V
 Press/V
 Press/V
 Press/V
 Press/V
 Press/V
 Press/V
 Press/V
 Press/V
 Press/V
 Press/V
 Press/V
 Press/V
 Press/V
 Press/V
 Press/V
 Press/V
 Press/V
 Press/V
 Press/V
 Press/V
 Press/V
 Press/V
 Press/V
 Press/V
 Press/V
 Press/V
 Press/V
 Press/V
 Press/V
 Press/V
 Press/V
 Press/V
 Press/V
 Press/V
 Press/V< :15 JH02C/6 43 JORSZF 59 25 59 25 59 27 59 25 59 11 8:12 JADVAA/3 8:13 JR24AZ 9.5 9.5 9.5 3:15 J012\_0/1 asing JUI2LD, Scitz JLONTE Scitz JLONTE Scitz JLATURE Scit JATURE 50 010101 53 16 53 35 59 48 3.5 3.5 3.5 8.5 8.5 1:16 JATHUE Freq. Point Multi 050 21MHz 2 2 2 144MHz 2 2 2 4x4=16,6 8:25 JAHM 8:26 JAFBEA 8:27 JAFPEJ 9:29 JRIPOK 3:10 7H4020 3:51 JJ2WIZ/2 1,3955 C:... 9.5 9.5 9.5 9.5 9.5 9.5 9.5 8:12 JELJOG 8:14 JAL197 59 45 59 45 59 26 599 29 8.0 8.5 9.5 9.5 9.5 28:16 JJ692N 28:40 JF0E10 デュブチェック(Ent) 登線(F1) 取(前(F3) 4局 00:25:30 Call My RET 59 Ur RST 59010105 2:51 J019GA/1 3:52 JR00LD 21MHz SSB 271년 個人局 🔹 2-サ"定義 石狩後志-管内 3.5 osi Juni one men own mun 74/401009 碳谷郡は NEH です la 000 hafana

数多くのQSOを行ったり、 複数バンドでQSOする場合、 パソコンのコンテスト用ログ ソフトを使うと簡単に得点計算 をしてくれます。 他にも、重複チェックや、 電子メールでログを提出する ためのテキストデータを 出力できます!

# コンテストログソフト その1 zLogの場合(要zPrintw併用)

|                    |      | -      | 20      | - 1  |     |        |                | MHZ             | QSOs P               | aints           | Mult        | -                 |
|--------------------|------|--------|---------|------|-----|--------|----------------|-----------------|----------------------|-----------------|-------------|-------------------|
| 00000              | 908  |        | 99      |      |     |        |                | 3.5             | 37                   | 37              | 22          | 5                 |
|                    | Σ X  |        | aal     |      | i E | 1 1    | 6              | 14              | 82                   | 82              | 39          | ÞGW               |
|                    | Inne |        | LIS LIS | -    | 1.0 |        |                | 21              | 18                   | 18              | 13          |                   |
| ture part          | (BSI | reva   | Darid   | 100  | Pla | UBA C  | 2 (03K)0 ×     | 28              | 11                   | 11              | 9           |                   |
| 1483 10804         | EÓ   | 010102 | 1200    | E.H. |     | 01010  |                | 50              | 7                    | 7               | 4           |                   |
| LISES JORDER       | 50   | 010102 | 1200    | F.H. | 1   | 010110 |                | 144             | 37                   | 37              | 17          | ×.                |
| TATE LOOPLE        | 50   | 010102 | 410     | 10   | 1   | 0140.0 |                | 1200            | 7                    | 7               | 8           | 5                 |
| 1.15 Weller        | 50   | 010102 | 490     |      | 1   | 010110 |                | 2400            | 1                    | 1               | 1           | 1                 |
| LISTS SKONNS       | 00   | 010103 | 430     | E.   | 1   | pagtin | Indiana        | Total           | 221                  | 221             | 129         | 1                 |
| TANG IDEDUI        | 50   | 010103 | 430     | 2.4  | 1   | 010110 | ISIKeve        | Score           |                      |                 | 28509       | -1                |
| tiacd Unional      | 00   | 010100 | 400     | 1.4  | 1   | DIGLIG |                | 0K              | T Stay on Top        |                 | DH          | - 5               |
| 1.11 UNDER         | 60   | 010108 | 144     | 54   |     | 010110 |                |                 |                      |                 |             | 2                 |
| 1.14 140000        | 60   | 010101 | 144     | E.   | 1   | 01010  |                | Super           | Check                | -               | E 2         | 3 ] 1             |
| 1+15 100077        | 59   | 010104 | 124     | CH.  | 1   | 010110 |                | E CON CL        | 01012.0              |                 |             | 2001 1            |
| LINE LAND          | 50   | 010108 | 144     | 24   | +   | 01010  |                | JEBERJ          | 010103L              |                 |             | A 5               |
| III 42 LORDA       | 50   | 010100 | 144     |      | 1   | 0101-0 |                | JUSEFL<br>FRICH | 010105L              |                 |             | 1                 |
| TANK HAREAD        | 50   | 010102 | 194     | E.M. | 1   | 010110 |                | JEBDPT          | 01008L               |                 |             | -22               |
| TENE LARONY        | 53   | 010103 | 144     | 1.4  | 1   | 0      |                | JIBGFL          | 0101056              |                 |             | 1                 |
| 1-49 149740        | 50   | 010110 | 144     | EN   | 1   | 0      |                | MOD BLI         | 0101030              |                 |             | 1                 |
| 1.00 100000        | 60   | 010104 | 144     | 54   |     | 0      |                | DK.             | Stay on top          | Columns         | 1호          | 1                 |
| 1-64 0.0721        | 60   | 010102 | 144     | 1.4  |     | 010110 |                | -               |                      | _               | 100         | - 1               |
| 1:14 JLEIG         | 50   | 010108 | 124     | 1.4  | 1   | 01010  |                | Partial         | Check                |                 | 8 23        | 2                 |
| AND DEPARTS        | 50   | 010106 | 144     | 7.4  | 1   | 010010 |                | 21:02 JH        | 8VVH 011             | 7               | 1200        | * 23              |
| AND MORE           | 50   | 105    | 144     | 24   | 1   | 110.0  | a field of a   | 21:03 J6        | 8GHL 810             | 102             | 1200        |                   |
| 2:33 30002000      | 20   | 105    | 194     | 11   | 1   | 110 0  | sintatu        | 21:01 36        | 60K3 613<br>8GHL 810 | 102             | 430         |                   |
| 2243 JAOSEP        | 50   | 010104 | 144     | 1.4  | 1   | 0      |                | 121:13 116      | AVHS RID             | 103.            | 430         | -                 |
| 2:40 JINOUON       | 50   | 010104 | 194     | 1.4  | 1   | 01040  | 10001          | DK.             | T Stay on top        | v I▼ Dhec       | x all bands | Hi                |
| 2.40 JLOBELJO      | 50   | 96109  | 2.6     | 0.00 | 1   | 26 0   | 950101         | Sort by         |                      |                 | Ē           | - 1               |
| 19-10 [A0046/0     | 60   | 07     | 0.5     | 000  |     | 03 0   | 200121         | ( Time          | C Bend C             | Calsign S       | how max 2   | 20 Z              |
| 3+12 102067        | 50   | 26     | 2.6     | 009  | 1   | er a   | astuker.       |                 | ON ST NIND           | 100 100 100 100 | Hite        | 1                 |
| 12:15 1012 D/1     | 50   | 11     | 2.5     | 000  | 1   | 11 0   | BALGBARE       | Multip          | liers Info           |                 |             |                   |
| 19417 LONGT        | 50   | 010101 | 0.0     | 0.00 | 4   | 01010  |                |                 |                      |                 |             |                   |
| PERTIN LIKEWOOD    | 104  | 10     | 9.5     | 909  | 1   | 10 0   |                |                 |                      | 5               |             | 888               |
|                    | 60   | 35     | 8.5     | 809  | T   | 85 0   |                | STOLES -        | (Britshie)           |                 | +           | 4 (1 <del>4</del> |
| 8-21 LA71 RR       | 100  | 00     | 8.5     | 200  | 1   | 08 0   | hanopaki       | 110112 1        | 山區市北区                | . 8             |             | H. B .            |
| 8:26 JATHUE        | 59   | 11     | 8.5     | 892  | 1   | 0 0    | 2,000 R0 #0/CT | 010108 1        | 「腰市東区                | **              | *****       |                   |
| 19-19 JA20FA       | 59   | 25     | 2.5     | 200  | 1   | 0      |                | 110115          | 「現市専手区               |                 |             |                   |
| 13-17 Jac PR0/9    | 59   | 25     | 2.5     | 002  | 1   |        | takatiki       | 110118          | 山區市南区                |                 |             | н.,               |
| 19+10 IDIDIW       | 50   | 19     | 2.5     | 000  | 4   | 12 0   | CARACURI       | 110187          | 「「「「「「「」」」           | • •             | •••••       |                   |
| SIST TRANCO        | 59   | 13     | 3.5     | 505  | 1   | 0      | saka           | E1018G          | 1度市手稿区               |                 |             | W                 |
| 9+81 (19987/2      | 59   | 21     | 9.5     | 500  | 1   | 21 0   |                | 110110 1        | 山區市通田区               | . 8             |             | н.,               |
| 8+17 JEL (%)       | 69   | 18     | 8.5     | 809  | T   | 0      |                | 1108            | 1914/11<br>TRUES     | • •             |             |                   |
| R-RA LATVEZ        | 100  | 11     | 8.5     | 239  | 1   | 0      |                | 1124            | 千歳市                  | 1.1             |             |                   |
| 8-46 LIRP2M        | 59   | 46     | 8.5     | 1000 | 1   | 45 0   |                | 1 101 1         | ér efsetz            |                 |             |                   |
| 9-40 109010        | 5.0  | 20     | 9.5     | 000  |     | 98 0   |                | DK              | T Stay on to         |                 | F           | - 6               |
| 2*51 101VG8/1      | 500  | 11     | 2.5     | 0.00 | 1   |        | 1107           | 1               |                      |                 |             |                   |
| 29452 ID93 D       | 500  | 20     | 2.5     | CB   | 1   | 28 0   | 1.01           | F               |                      | -               | -           |                   |
|                    | oda. | -9     | 0.0     | ler. | 1   | 28 0   |                |                 | _                    | _               |             | _                 |
| an e a récili d'un | 59   |        | 3.5     | (SSB | 1   |        |                |                 |                      |                 |             |                   |

| 📱 2016-6d-cfm - ZP | RINTW             | Real Local                   |                                               |          |
|--------------------|-------------------|------------------------------|-----------------------------------------------|----------|
| 7r(1)(E) 編集(E) 書   | 示(⊻)項目(I) 設定      | ( <u>5</u> ) 시년*( <u>H</u> ) |                                               |          |
|                    | 8888              |                              |                                               |          |
|                    |                   |                              |                                               | -        |
| ログシート              |                   |                              |                                               |          |
|                    | 16                | O UTD                        |                                               |          |
|                    |                   | 1.00                         |                                               |          |
|                    | n and DOWNコンテスト   |                              |                                               |          |
| コールサイン 丁           | (8CFM/8           |                              |                                               |          |
|                    |                   |                              |                                               |          |
| サンレーシート            |                   |                              |                                               |          |
|                    | #10-10-4 X        |                              |                                               |          |
| M WANTER           | 12.1.FMA 9.58     | 得点修正。                        | <u>.                                     </u> |          |
| ~25                | JARL主催コンテスト用      | サマリーシート                      |                                               |          |
| -:                 | [8mANDDownコンテス]   | ,                            | -                                             |          |
| TNO VLONEN.        |                   |                              |                                               |          |
|                    |                   | 之诉                           |                                               |          |
| 参加部門及び種目等          | NA NEIEI          | 電話シングルオペス                    | F                                             |          |
|                    | 1                 |                              |                                               |          |
| コールサイン             | JK80FM/8          | 1                            |                                               |          |
| 運用者のコールサイン         |                   |                              |                                               |          |
| (シングルオペで上記と        | 、異なる場合)           |                              |                                               |          |
| (£?hi 〒            | 052-0034 札幌市豊平区   | 西岡4条14丁目E                    | 登録クラブ番号                                       |          |
| 1                  |                   |                              | 010-1-6                                       | 11       |
| Tel.               | 090-7519-8105     | Ī                            |                                               |          |
| 氏名(社団の名称)          | 國田社祝              |                              | - 空間なジラフ36柄<br> JARLオ1根7                      | アマチュア無線ゲ |
| E-mail             | jk 8c fm@jar Loom |                              | 1                                             |          |
| 無線従事者の資格           | 277               |                              |                                               |          |
|                    |                   |                              |                                               |          |
| コンテスト中使用した         | 50 W              | 移動先 批                        | 田都河路湖町                                        |          |
| 取入至中將電力            | ◎ 定格出力            | 移動先の使                        | 用電源                                           |          |
|                    | ぐ 実測出力            | ē                            | 動車バッテリー                                       |          |
| + [                |                   |                              |                                               | 1.       |
| Ŧ° (               |                   |                              |                                               | NUM      |

## コンテストログソフト その1 zLogの場合(要zPrintw併用)

 【全体的な流れ】
 ①zLogを立ち上げて、石狩後志支部コンテスト定義ファイルを読み込む
 ↓
 ②コンテストに参加してログをつける
 ↓
 ③コンテスト終了後、ログを保存する(.zlo ファイルができる)
 ↓
 ④zPrintwを立ち上げて、さきほど作った.zlo ファイルを読み込む
 ↓
 ⑤必要な項目を記入して保存する (テキストデータ.EM ファイルができる)
 ↓
 ⑥.EMファイルの中身をメールに貼りつけて、メール送信

## コンテストログソフト その2 ctestwinの場合

- -

ログ出力モード周波数限定

参加部門種目コード 050M

|                                                                                                    |                                                                                                    | コールサイン                                                                                                    | JK8CFM                                                                                                    |                                                                                                    | ா<br>∎⊞≢றா                                                                       |                                                                                                    | 団局)                                                          |                                                                   | 1.15.550                                                                     |
|----------------------------------------------------------------------------------------------------|----------------------------------------------------------------------------------------------------|----------------------------------------------------------------------------------------------------|----------------------------------------------------------------------------------------------------|----------------------------------------------------------------------------------------------------|----------------------------------------------------------------------------------|----------------------------------------------------------------------------------------------------|--------------------------------------------------------------|-------------------------------------------------------------------|------------------------------------------------------------------------------|
| Ctestw - CTESTWIN 3.84     774%(F) 編集(E) 表示(V) 7x가(T) 設定(S) CW(W) 774%出力(I) そ     1010     1010     1010     1010     1010     1010     1010     1010     1010     1010     1010     1010     1010     1010     1010     1010     1010     1010     1010     1010     101     1010     101     1010     101     101     101     101     101     101     101     101     101     101     101     101     101     101     101     101     101     101     101     101     101     101     101     101     101     101     101     101     101     101     101     101     101     101     101     101     101     101     101     101     101     101     101     101     101     101     101     101     101     101     101     101     101     101     101     101     101     101     101     101     101     101     101     101     101     101     101     101     101     101     101     101     101     101     101     101     101     101     101     101     101     101     101     101     101     101     101     101     101     101     101     101     101     101     101     101     101     101     101     101     101     101     101     101     101     101     101     101     101     101     101     101     101     101     101     101     101     101     101     101     101     101     101     101     101     101     101     101     101     101     101     101     101     101     101     101     101     101     101     101     101     101     101     101     101     101     101     101     101     101     101     101     101     101     101     101     101     101     101     101     101     101     101     101     101     101     101     101     101     101     101     101     101     101     101     101     101     101     101     101     101     101     101     101     101     101     101     101     101     101     101     101     101     101     101     101     101     101     101     101     101     101     101     101     101     101     101     101     101     101     101     101     101     101     101     101     101     101 | er定義Contest C:¥Ctestwin¥石狩後冠<br>1 中央区 010108 尾別 01010<br>7 千歳下 0131 夏庭市 0134<br>高年期 01015 泉原市 0134<br>高年期 01015 余市部 101<br>空知 107 余市部 101<br>空知 107 余市部 101<br>宮城 07 福島 08<br>千葉 13 埼玉 14<br>静岡 19 岐阜 20<br>宮城 25 大阪 26<br>石石川 31 岡山 32<br>春崎 43 熊本 44<br>小笠原 50 南鳥島 | コールサイン<br>周波数 [局数].[<br>136k 0<br>7M 0<br>18M 0<br>28M 0<br>430M 0<br>5.6G 0<br>47G 0<br>135G 0<br>合計 3<br>連絡先住所 下 | JK8CFM           点数].[マルチ]           0         0           0         0           0         0           0         0           0         0           0         0           0         0           0         0           0         0           0         0           0         0           0         0           0         0           0         0           0         0           10         0           10         0           10         0           10         0           10         0           110         0 | 1.9M         0           10M         0           21M         1           50M         0           1.2G         0           10G         0           75G         0           248G         0           総得 | ■用者のコ<br>0<br>1<br>0<br>0<br>0<br>0<br>0<br>0<br>0<br>0<br>0<br>0<br>0<br>0<br>0 | ールサイン(社<br>0<br>1<br>0<br>1<br>0<br>0<br>1<br>0<br>1<br>5<br>0<br>1<br>5<br>0<br>5<br>0<br>5<br>0<br>5<br>5<br>5<br>5<br>5<br>5<br>5<br>5<br>5<br>5<br>5<br>5<br>5 | 団局)<br>14M 「<br>24M 「<br>24G 「<br>24G 「<br>77G 「<br>局種係<br>」 | 0 0 0<br>0 0 0<br>2 2 2<br>0 0 0<br>0 0<br>0 0<br>1<br>1<br>(あかだま | 0<br>0<br>2<br>0<br>0<br>0<br>0<br>0<br>0<br>0<br>0<br>0<br>0<br>0<br>0<br>0 |
| Point<br>Freq.<br>21MHz<br>14MHz<br>4x4=16                                                                                                    | s 🕞 🗐 🔀<br>Point Multi GSO<br>2 2 2<br>2 2 2<br>5                                                                                                    | E-mail address<br>電話番号 123-49<br>運用地 札幌市<br>設備 JST-2<br>意見 沃回も                                                     | cxxxxx@jarl.co<br>56-789<br>5豊平区<br>45,6ele Yagi<br>がんばりたいと                                                                                                    | m<br>最大空中線電<br>思います。                                                                                                    |                                                                                  | <mark>事者資格</mark><br>200 W<br>使用電源                                                                                                    | 第2級]<br>定格                                                   | アマチュア!<br>出力 C 調発電機                                               | 無線技士<br>実測出力                                                                 |
|                                                                                                    |                                                                                                    | 宣誓文 Att.JA<br>ーシート#                                                                                                | RL制定のコンテスト<br>sよびログシートなど:                                                                                                    | 現約および電波法<br>M事実と相違ない                                                                                                    | 令にしたがい:<br>ものであること                                                               | 運用した結果。<br>(を、私の名誉)                                                                                                    | ここに提出<br>において書!                                              | するサマリ<br>います。                                                     |                                                                              |
|                                                                                                    | 4局 00:25:30                                                                                                    | 日付 2016年                                                                                                    | 9月17日                                                                                                    | 署名おかた                                                                                                    | ますひろ                                                                             |                                                                                                    |                                                              | 01                                                                | <                                                                            |
| Call My RST 59                                                                                                    | Ur RST 5901010                                                                                                    | □ モードを強制的                                                                                                    | 別に変更するモ                                                                                                    |                                                                                                    |                                                                                  | □ 周波数                                                                                                    | 順に出力                                                         | する 匚 伯                                                            | 構考出力する<br>                                                                   |
| 21MHz         SSB         ユーザ定義 石狩後志-管           ★★             OK! No QSO before.         ?/                                                                                                    | 内 271/チ<br>のRP<br>がり1009 磯谷郡は NEW です                                                                                                    | <ul> <li>運用者コールサイン、</li> <li>登録クラブ番号</li> <li>登録クラブ名称</li> </ul>                                                   | 無線従事者資                                                                                                    | 格                                                                                                    | 1                                                                                |                                                                                                    |                                                              |                                                                   | 時刻<br>「 JST<br>C UTC                                                         |

コンテスト名称 石狩後志支部コンテスト

参加部門種目名称 雷信部門・アングルオペ50MHzバンド・M

### コンテストログソフト その2 ctestwinの場合

【全体的な流れ】

①ctestwinを立ち上げ、石狩後志支部コンテスト定義ファイルを読み込む ↓

②コンテストに参加してログをつける

③コンテスト終了後、ファイル出力からJARL電子ログ出力を選択

④必要な項目を記入して保存する

(テキストデータ.txt ファイルができる)

⑤.txtファイルの中身をメールに貼りつけて、メール送信